## Logging In

Prior to your first time using the UEBT online remittance processing system, you will receive information from the Fund Office containing your User Name and temporary Password. Once you have this information, you may begin to use the website.

To login, please type in your User Name and temporary Password into the provided fields and click the *Login* button:

|                                                           | United Employees Benefit Trust<br>Non-Profit Provider of Employee Benefits Since 1965                                    |
|-----------------------------------------------------------|----------------------------------------------------------------------------------------------------|
|                                                           |                                                                                                    |
| Velcome to                                                | the United Employees Benefit Trust online remittance website                                                             |
| Velcome to                                                | the United Employees Benefit Trust online remittance website<br>ess your account. Click here to view login instructions. |
| Velcome to<br>lease login below to acce<br>User Name:     | the United Employees Benefit Trust online remittance website<br>ass your account. Click here to view login instructions. |
| Velcome to lease login below to acce User Name: Password: | the United Employees Benefit Trust online remittance website ass your account. Click here to view login instructions.    |

Please note that your user name and password are case sensitive and must be typed in exactly as specified by the Fund Office.

## **Enter Your EIN**

The very first time you log in, you will be required (for security purposes) to confirm your identity by entering in your EIN (Employer Identification Number, i.e. Tax ID#).

Input your EIN (omitting any dashes. Numbers only) and then click the Submit button.

Please Note: you will only be required to enter your EIN when you are logging in to your account for the first time or if your account is reset in the future.

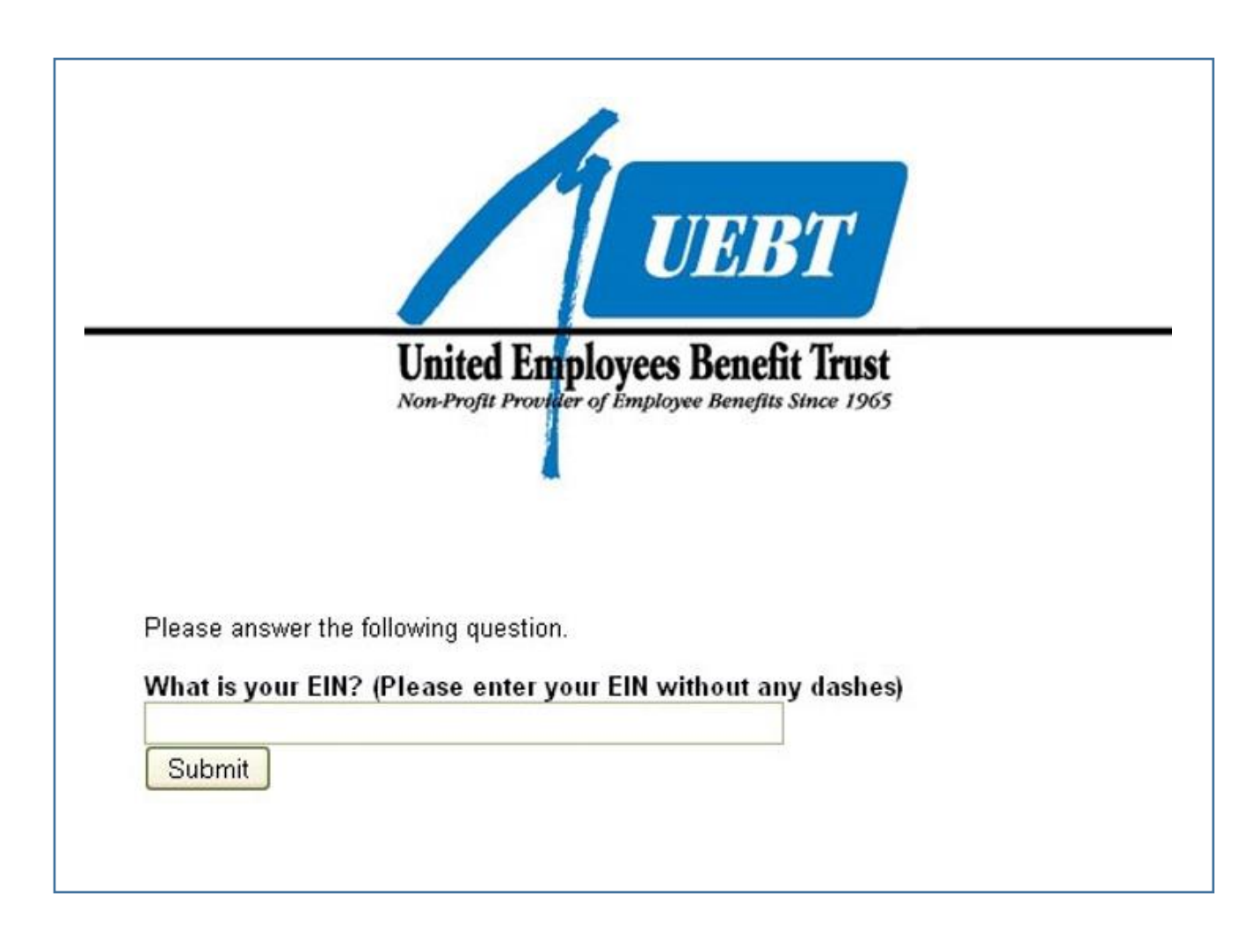

## **Change Your Password**

After successfully identifying yourself by EIN, you will be automatically taken to the change password screen. You must change your password from the temporary one provided to you. The change password screen will prompt you to type in your old (temporary) password, and then type in a new password twice to confirm. Your new password must contain at least one letter, one number and one symbol and it must be at least 8 characters in length and no more than 12 characters in length.

| United Employees Benefit Trust         Non-Profit Provider of Employee Benefits Since 1965         Main Menu   You are logged in as TEST EMPLOYER; Click here to log         Change Password         Change your password frequently and maintain in a secure place. We are unable to recover forgotten passwords.         NOTE: Your password must be at least eight (8) but no more than twelve (12) characters. It is case sensitive and must contain at least one (1) letter, one (1) number, and one (1) "special" character (i.e. @ \$ % * +, etc.).         Old Password: | United Employees Benefit Trust         Non-Profit Provider of Employee Benefits Since 1965         Main Menu   You are logged in as TEST EMPLOYER; Click here to logou         Change Password         Change your password frequently and maintain in a secure place. We are unable to recover forgotten passwords.         NOTE: Your password must be at least eight (8) but no more than twelve (12) characters. It is case sensitive and must contain at least one (1) letter, one (1) number, and one (1) "special" character (i.e. @ \$ % * +, etc.).         Old Password:         New Password:         New Password: | Change Passord<br>Change your password freque<br>NOTE: Your password must b<br>least one (1) letter, one (1) nu<br>Old Password:<br>New Password:<br>Retype Password:<br>Submit                 |                                                                                                    |
|----------------------------------------------------------------------------------------------------|----------------------------------------------------------------------------------------------------|----------------------------------------------------------------------------------------------------|----------------------------------------------------------------------------------------------------|
| Main Menu   You are logged in as TEST EMPLOYER; Click here to logged your password frequently and maintain in a secure place. We are unable to recover forgotten passwords.         NOTE: Your password must be at least eight (8) but no more than twelve (12) characters. It is case sensitive and must contain at least one (1) letter, one (1) number, and one (1) "special" character (i.e. @ \$ % * +, etc.).         Old Password:                                                                                                    | Change Password         Change your password frequently and maintain in a secure place. We are unable to recover forgotten passwords.         NOTE: Your password must be at least eight (8) but no more than twelve (12) characters. It is case sensitive and must contain at least one (1) letter, one (1) number, and one (1) "special" character (i.e. @ \$ % * +, etc.).         Old Password:         New Password:         New Password:                                                                                                    | Change Passor<br>Change Passor<br>Change your password freque<br>NOTE: Your password must b<br>least one (1) letter, one (1) nu<br>Old Password:<br>New Password:<br>Retype Password:<br>Submit | Inited Employees Renefit Trust                                                                                                    |
| Main Menu   You are logged in as TEST EMPLOYER; Click here to logged your password frequently and maintain in a secure place. We are unable to recover forgotten passwords.         NOTE: Your password must be at least eight (8) but no more than twelve (12) characters. It is case sensitive and must contain at least one (1) letter, one (1) number, and one (1) "special" character (i.e. @ \$ % * +, etc.).         Old Password:                                                                                                    | Main Menu   You are logged in as TEST EMPLOYER; Click here to logou         Change Password         Change your password frequently and maintain in a secure place. We are unable to recover forgotten passwords.         NOTE: Your password must be at least eight (8) but no more than twelve (12) characters. It is case sensitive and must contain at least one (1) letter, one (1) number, and one (1) "special" character (i.e. @ \$ % * +, etc.).         Old Password:         New Password:         Retype Password:                                                                                                 | Change Password freque<br>NOTE: Your password must b<br>least one (1) letter, one (1) nu<br>Old Password:<br>New Password:<br>Retype Password:<br>Submit                                        | on-Profit Provider of Employee Benefits Since 1965                                                                                                    |
| Change Password<br>Change your password frequently and maintain in a secure place. We are unable to recover forgotten passwords.<br>NOTE: Your password must be at least eight (8) but no more than twelve (12) characters. It is case sensitive and must contain at<br>least one (1) letter, one (1) number, and one (1) "special" character (i.e. @ \$ % * +, etc.).<br>Old Password:                                                                                                    | Change Password Change your password frequently and maintain in a secure place. We are unable to recover forgotten passwords. NOTE: Your password must be at least eight (8) but no more than twelve (12) characters. It is case sensitive and must contain at least one (1) letter, one (1) number, and one (1) "special" character (i.e. @ \$ % * +, etc.). Old Password: New Password: Retype Password:                                                                                                    | Change Passor<br>Change your password freque<br>NOTE: Your password must b<br>least one (1) letter, one (1) nu<br>Old Password:<br>New Password:<br>Retype Password:<br>Submit                  | Main Menu   You are logged in as TEST EMPLOYER; Click here to I                                                                                                    |
| Change your password frequently and maintain in a secure place. We are unable to recover forgotten passwords.<br>NOTE: Your password must be at least eight (8) but no more than twelve (12) characters. It is case sensitive and must contain at least one (1) letter, one (1) number, and one (1) "special" character (i.e. @ \$ % * +, etc.).<br>Old Password:                                                                                                    | Change your password frequently and maintain in a secure place. We are unable to recover forgotten passwords. NOTE: Your password must be at least eight (8) but no more than twelve (12) characters. It is case sensitive and must contain at least one (1) letter, one (1) number, and one (1) "special" character (i.e. @ \$ % * +, etc.). Old Password: New Password: Retype Password:                                                                                                    | Change your password freque<br>NOTE: Your password must b<br>least one (1) letter, one (1) nu<br>Old Password:<br>New Password:<br>Retype Password:<br>Submit                                   | word                                                                                                    |
| Change your password frequently and maintain in a secure place. We are unable to recover forgotten passwords.<br>NOTE: Your password must be at least eight (8) but no more than twelve (12) characters. It is case sensitive and must contain at least one (1) letter, one (1) number, and one (1) "special" character (i.e. @ \$ % * +, etc.).<br>Old Password:                                                                                                    | Change your password frequently and maintain in a secure place. We are unable to recover forgotten passwords. NOTE: Your password must be at least eight (8) but no more than twelve (12) characters. It is case sensitive and must contain at least one (1) letter, one (1) number, and one (1) "special" character (i.e. @ \$ % * +, etc.). Old Password: New Password: Retype Password:                                                                                                    | Change your password freque<br>NOTE: Your password must b<br>least one (1) letter, one (1) nu<br>Old Password:<br>New Password:<br>Retype Password:<br>Submit                                   |                                                                                                    |
| NOTE: Your password must be at least eight (8) but no more than twelve (12) characters. It is case sensitive and must contain at least one (1) letter, one (1) number, and one (1) "special" character (i.e. @ \$ % * +, etc.).<br>Old Password:                                                                                                    | NOTE: Your password must be at least eight (8) but no more than twelve (12) characters. It is case sensitive and must contain at least one (1) letter, one (1) number, and one (1) "special" character (i.e. @ \$ % * +, etc.). Old Password: New Password: Retype Password:                                                                                                    | NOTE: Your password must b<br>least one (1) letter, one (1) nu<br>Old Password:<br>New Password:<br>Retype Password:<br>Submit                                                                  | ently and maintain in a secure place. We are unable to recover forgotten passwords.                                                                                     |
| Old Password:                                                                                                    | Old Password: New Password: Retype Password:                                                                                                    | Old Password: New Password: Retype Password: Submit                                                                                                    | be at least eight (8) but no more than twelve (12) characters. It is case sensitive and must contain at umber, and one (1) "special" character (i.e. @ \$ % * +, etc.). |
|                                                                                                    | New Password: Retype Password:                                                                                                    | New Password:                                                                                                    |                                                                                                    |
| New Password:                                                                                                    | Retype Password:                                                                                                    | Retype Password:                                                                                                    |                                                                                                    |
| Retype Password:                                                                                                    |                                                                                                    | Submit                                                                                                    |                                                                                                    |
|                                                                                                    | Supmit                                                                                                    | Oubline                                                                                                    | it l                                                                                                    |
| Submit                                                                                                    |                                                                                                    | Click here to return to your ho                                                                                                    |                                                                                                    |

Once you have typed in your new password, click the *Submit* button. On the next screen you will receive confirmation that your password has been changed.

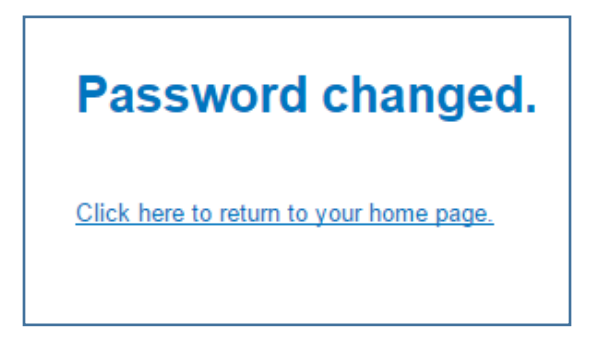

You may click on the *Click here to return to your home page* link at the bottom of the page to return to your home page.

## Questions or Trouble logging in

For any questions or trouble logging in, please contact the Fund office at **800-223-2449 or 253-474-1214**.